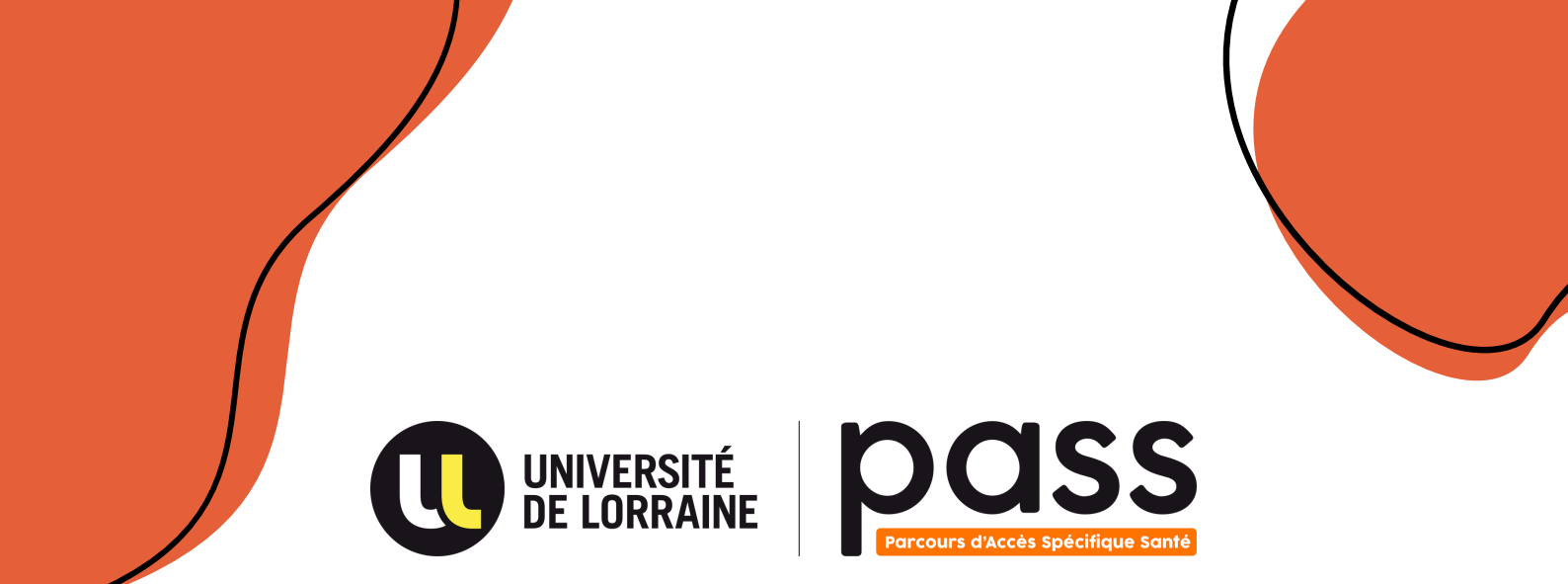

# LE GUIDE eCandidat

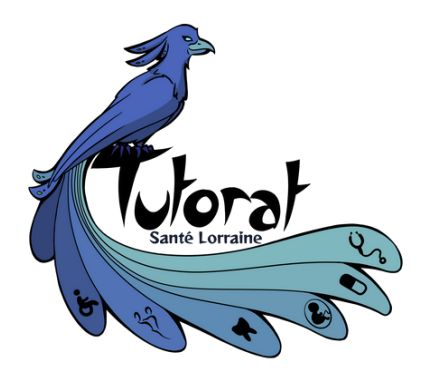

Par le Tutorat Santé Lorraine

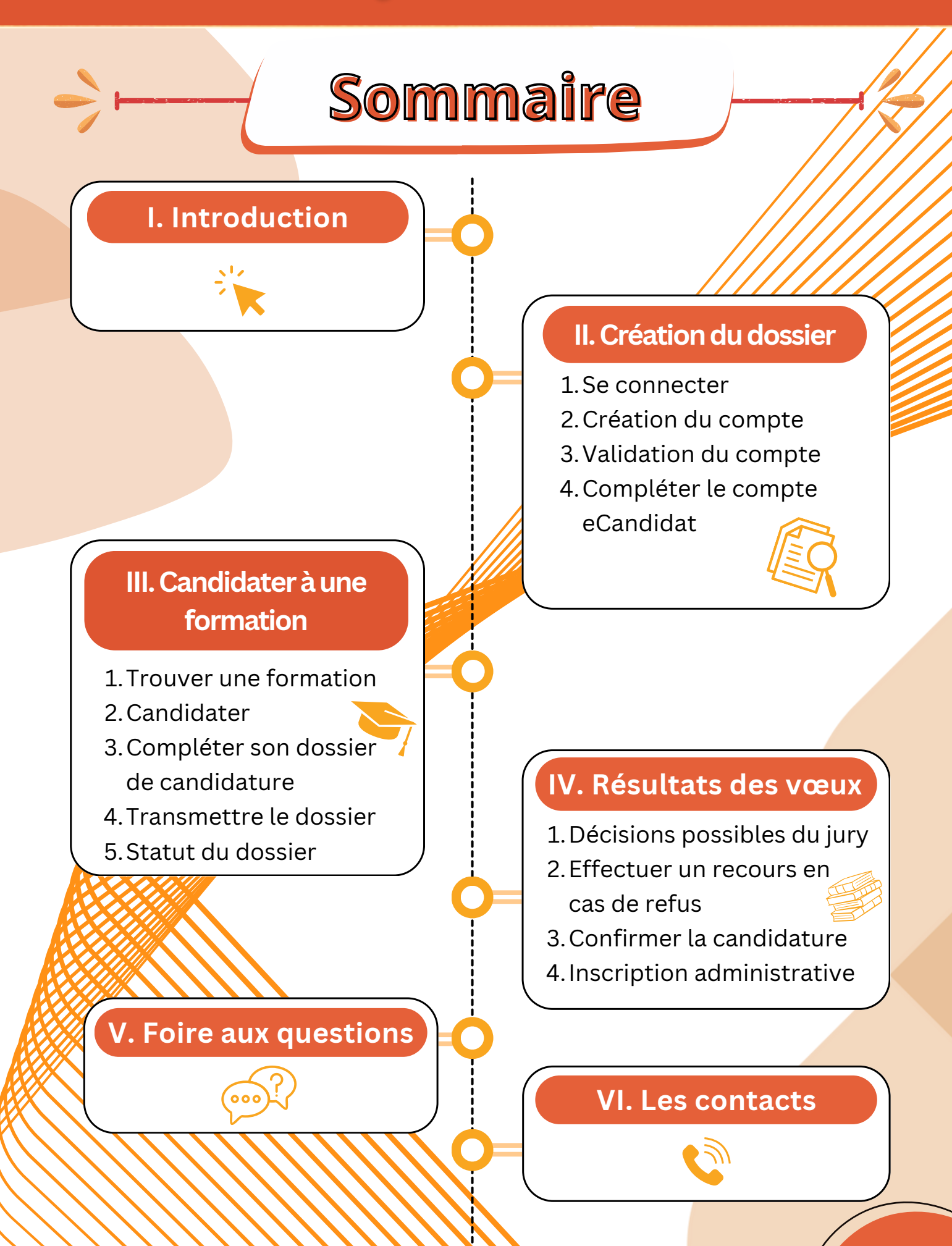

Tutorat Santé Lorkaine - Toute reproduction interdite, même partielle

# I. Introduction

**eCandidat** est une plateforme permettant de candidater à certaines formations de l'enseignement supérieur à l'Université, de la 2<sup>e</sup> année de Licence jusqu'au Doctorat.

Contrairement à **Parcoursup**, qui concerne l'entrée en première année, et à **MonMaster**, dédié aux candidatures en première année de Master, eCandidat ne recense pas toutes les formations.

Chaque Université dispose de son propre eCandidat, comme celui de l'**Université de Lorraine** : <u>eCandidat Université de Lorraine.</u>

#### Cette plateforme est particulièrement utile pour :

- Les étudiants en **PASS** souhaitant intégrer une 2<sup>e</sup> année de Licence, notamment pour une **L.AS 2**.
- Les étudiants souhaitant **se réorienter** et changer de filière.
- Les candidatures à certains "parcours type" au sein des Licences.

Si vous souhaitez vous réorienter dans une autre Université, vous devrez créer un compte distinct pour chaque établissement sur la plateforme correspondante.

#### Dans ce guide, vous retrouverez toutes les informations nécessaires pour vous accompagner dans ces démarches !

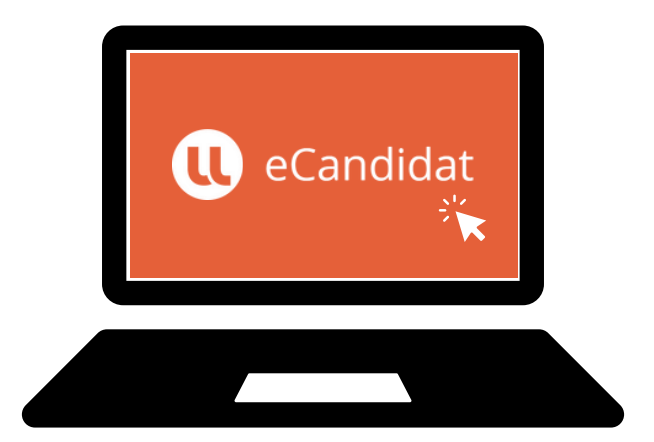

# II. Création du dossier

## 1. Se connecter

Pour pouvoir candidater, il **ne suffit pas** de vous connecter avec vos identifiants UL. Vous devez au préalable **créer un dossier eCandidat**, en cliquant sur "**Créer un compte**".

À noter qu'un compte eCandidat doit être créé **chaque année**. Donc si vous avez créé un compte eCandidat l'année dernière et que vous souhaitez candidater cette année, vous devez **créer un nouveau un compte**.

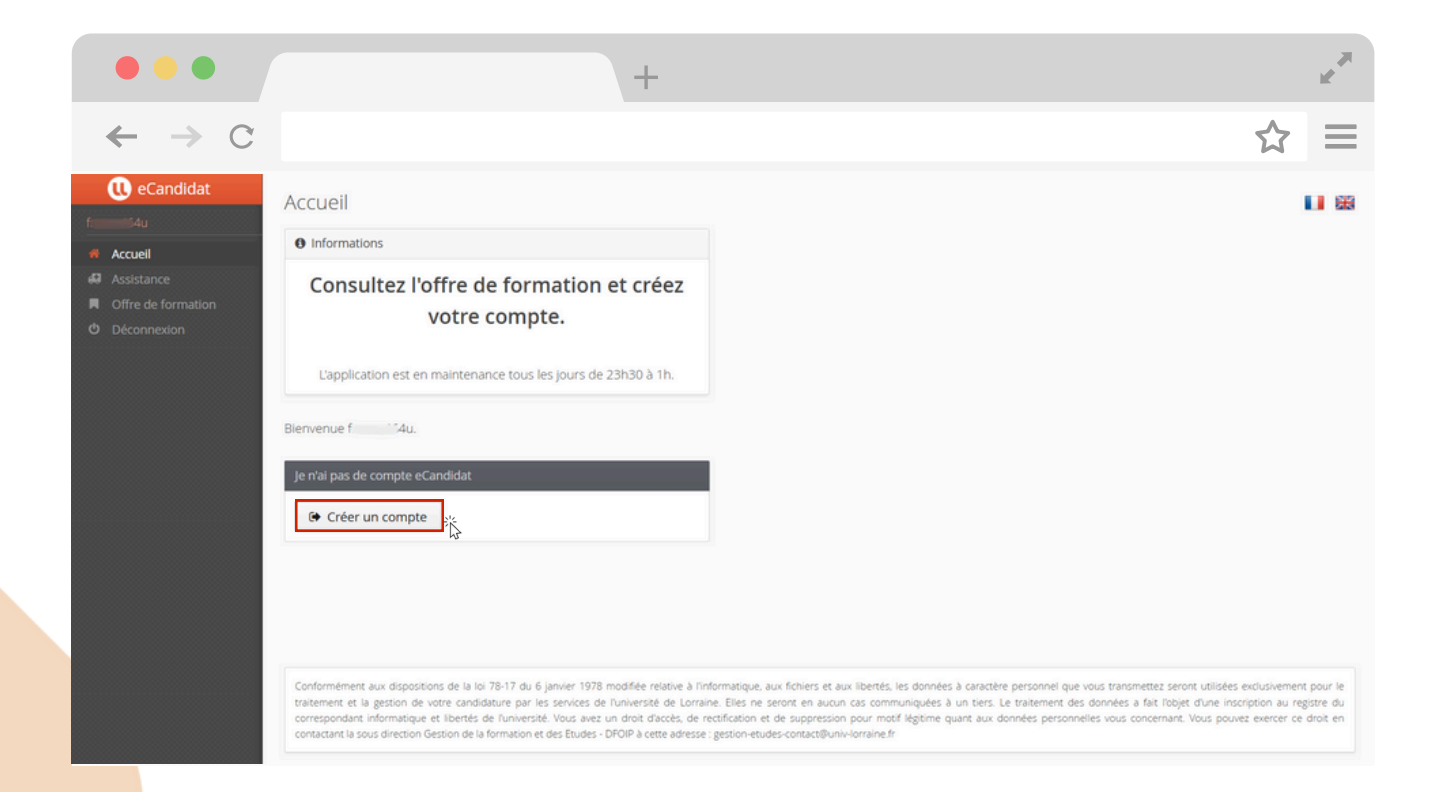

À noter qu'il n'est pas nécessaire d'avoir un compte pour **naviguer sur le site** et visualiser l'onglet « **Offre de formation** », ainsi que les dates de début et fin de candidature pour chaque formation.

Une fois connecté sur votre espace eCandidat, vous allez devoir **compléter les différentes rubriques**, mais ce uniquement lors de votre **1ère connexion**. Sinon il suffira de vérifier les informations.

# 2. Création du compte

Après avoir cliqué sur « **Créer un compte** » la page ci-dessous apparaît. Il faudra alors tout simplement **renseigner** votre nom, prénom et adresse mail, puis **enregistrer**.

| •••                                                                                                    |                                                                                                    | +                                                                                                    |                                                                                                    | 12. P                                                                         |
|----------------------------------------------------------------------------------------------------|----------------------------------------------------------------------------------------------------|----------------------------------------------------------------------------------------------------|----------------------------------------------------------------------------------------------------|-------------------------------------------------------------------------------|
| $\leftarrow \rightarrow c$                                                                                                    |                                                                                                    |                                                                                                    |                                                                                                    | $\Rightarrow$                                                                 |
| eCandidat     control of the second second sec | Accueil<br>o informations<br>Consultez l'offre de formation                                                                                                    | n et créez                                                                                                    |                                                                                                    | 11 18                                                                         |
| Office de formation     O     Deconnexion                                                                                                    | Votre (     Création de c       Lapplication est en mainteni     Attention, loriqui       Benvenue f     4u.       Pen a pas de conçté e Cluid.d.     Prénom *       Image: Créer un compte     Adresse mail *       Conformément aux dispositors de la lo 75-17 au 6 janeer 1       Conformément aux dispositors de la lo 175-17 au 6 janeer 1       Conformément aux dispositors de la lo 175-17 au 6 janeer 1       Conformément da genon de voire candidatione par les envies, compositant la formance par le tensis de inventatives du contratant la contencion de la tension et est tibar | Compte<br>source modifié votre compte , vous serez dé-<br>suiter vos courriels pour valider votre adresse, puis<br>connecter.<br>Netter<br>Frank<br>frank.netter1@etu.univ-lorraine.fr<br>frank.netter1@etu.univ-lorraine.fr<br>Co true<br>Co true | X     X     Connecté. s vous  registrer  registrer  x us do neter. La trasement des douvées à fait foigt due tot a personnel des douvées à contentes à root a tot. | oles ecuvienent pour le<br>inscrution au regare du<br>ouvre earter es doit en |

Un **message** s'affiche temporairement lorsque votre compte a été **créé avec succès**.

|                                                 | +                                                                                                    | e de la companya de la companya de la companya de la companya de la companya de la companya de la companya de l<br>La companya de la companya de la companya de la companya de la companya de la companya de la companya de la comp                                                                                                    |
|-------------------------------------------------|----------------------------------------------------------------------------------------------------|----------------------------------------------------------------------------------------------------|
| $\leftarrow \rightarrow c$                      |                                                                                                    | ☆ =                                                                                                    |
| U eCandidat                                     | Accueil                                                                                                    | 11 8                                                                                                    |
| Accueil                                         | Informations                                                                                                    |                                                                                                    |
| Assistance<br>Offre de formation<br>Déconnexion | Consultez l'offre de formation et créez<br>votre compte.                                                                                                    |                                                                                                    |
|                                                 | L'application est en maintenance tous les jours de 23h30 à 1h.                                                                                                    |                                                                                                    |
|                                                 | Bierwenue f 4u.                                                                                                    |                                                                                                    |
|                                                 | Vous êtes connecté avec le login : 314PVNRT2                                                                                                    |                                                                                                    |
|                                                 | Connexion impossible. Votre compte n'a pas été validé, veuillez consulter vo                                                                                                    | s courriels pour le valider                                                                                                    |
|                                                 |                                                                                                    |                                                                                                    |
|                                                 |                                                                                                    |                                                                                                    |
|                                                 |                                                                                                    |                                                                                                    |
|                                                 |                                                                                                    |                                                                                                    |
|                                                 | Conformément aux dispositions de la loi 78-17 du 6 janvier 1978 modifiée relative à l'infli-<br>traitement et la gestion de votre candidaure par les services de l'université de Lorraine<br>consepondaie informatique et liberités de l'université. Vous avez un droit d'accès, de rei<br>constante la sou direction Gestion de la formation et de Studies - DF00 actes datess . | matique, aux fichiers et aux libentés, les données à canablee personnel que vous transmetiez servant utilisées exclusivement pour le<br>. Eles ne servant en aucun cas communiquées à un bers. Le traitement des données a fait ribipit d'une inscription au registre du<br>tification et de suppression pour motil légitime quant aux données personnelles vous concernant. Vous pouvez evenner ce droit en<br>version-muséer-concernitionus-insmué n |

# 3. Validation du compte

À ce moment-là, votre compte n'est **pas encore finalisé**. Il faut d'abord **vérifier votre email.** Attention, vous n'avez que quelques jours pour le faire.

| ••• • +                                                                                                    |      | **       |  |  |  |  |  |  |  |
|----------------------------------------------------------------------------------------------------|------|----------|--|--|--|--|--|--|--|
| $\leftarrow \rightarrow C$                                                                                                    | ☆    | $\equiv$ |  |  |  |  |  |  |  |
| Mail Contacts Calendrier Tâches Porte-documents Préférences Chat 🖻 Création de vot 🛛                                                                                                    |      |          |  |  |  |  |  |  |  |
| Fermer Répondre Rép. à tous Faire suivre Supprimer Spam 🔿 🗸 Actions 🔻                                                                                                    |      |          |  |  |  |  |  |  |  |
| Création de votre compte eCandidat - Université de Lorraine                                                                                                    |      |          |  |  |  |  |  |  |  |
| Expéditeur : no-reply ecandidat                                                                                                    |      |          |  |  |  |  |  |  |  |
| À: frank.netter1                                                                                                    |      |          |  |  |  |  |  |  |  |
| Bonjour FRANK NETTER,                                                                                                    |      |          |  |  |  |  |  |  |  |
| Vous venez de créer un compte eCandidat pour la campagne Campagne candidatures 2025/26, voici votre identifiant de connexion<br>Login : 314PVNRT2                                                                                         | 1:   |          |  |  |  |  |  |  |  |
| Veuillez cliquer sur ce lien pour valider votre compte : https://ecandidat.univ-lorraine.fr/rest/candidat/dossier/8bffb845-2e75-40f5-                                                                                                    | 9bf3 |          |  |  |  |  |  |  |  |
| Vous devez compléter toutes les rubriques y compris le cursus externe effectué hors de l'Université de Lorraine.<br>ATTENTION : n'oubliez pas de cliquer sur "Transmettre mon dossier" lorsque toutes les pièces demandées sont ajoutées. |      |          |  |  |  |  |  |  |  |
| Attention, vous devez valider votre compte avant le 25/03/2025, au delà de cette date votre compte sera détruit.                                                                                                    |      |          |  |  |  |  |  |  |  |
| Ce courriel a été envoyé automatiquement, merci de ne pas y répondre.                                                                                                    |      |          |  |  |  |  |  |  |  |
|                                                                                                    |      |          |  |  |  |  |  |  |  |

La rubrique "Mon compte" est désormais disponible dans le menu latéral.

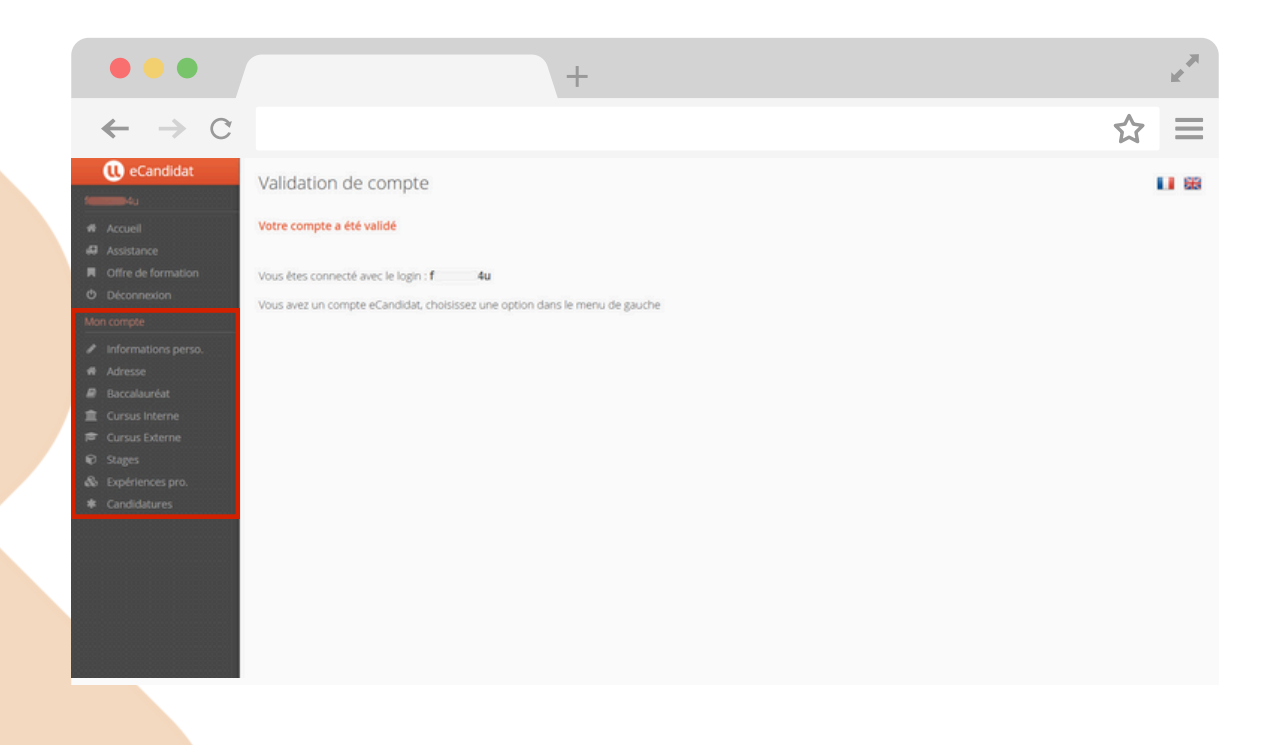

# 4. Compléter le compte eCandidat

À présent, vous devez compléter votre compte en commençant par vos « **informations personnelles** », qui se trouvent dans le menu latéral. Cliquez ensuite sur « **Saisir/Modifier informations** »

On vous demandera de saisir successivement (ou de vérifier si c'est déjà pré-rempli) :

- Votre nationalité
- L'INE (identifiant national étudiant).

l'**INE** est le code à 11 caractères alphanumériques que vous pourrez retrouver sur votre dossier étudiant, votre relevé de notes du baccalauréat ou tout autre relevé de notes, ou encore sur votre carte étudiante (il peut être déjà renseigné par défaut)

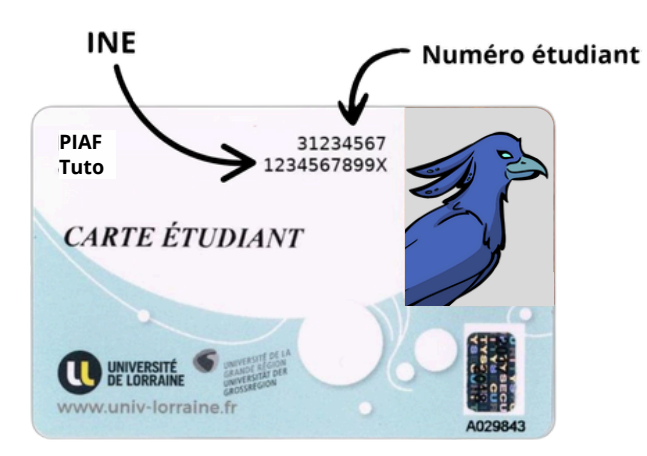

#### Les informations personnelles

- Civilité (Madame, Mademoiselle ou Monsieur)
- Nom patronymique (votre nom de naissance)
- Nom usuel (nom d'usage habituellement utilisé comme le nom de marié par exemple)
- Prénoms, date de naissance, pays et ville de naissance, langue préférée
- Numéro de téléphone portable (et fixe éventuellement si vous en avez un)

Une fois cette étape effectuée, vous pouvez **changer de rubrique** sur la bande à gauche pour **renseigner ou vérifier** :

- Adresse
- Baccalauréat
- **Cursus interne**, c'est-à-dire le parcours que vous avez fait à l'Université de Lorraine et les résultats (*pré-rempli si étudiant UL*)
- **Cursus externe** si vous avez effectué un parcours dans l'enseignement supérieur en dehors de l'UL (*non obligatoire*)
- Les stages effectués (non obligatoire mais conseillé)
- Les expériences professionnelles (non obligatoire mais conseillé)

#### Mon compte

- Informations perso.
- Adresse
- Baccalauréat
- Cursus Interne
- 🖻 Cursus Externe
- 😧 Stages
- Expériences pro.

# III. Candidater à une formation

# **1. Trouver une formation**

Pour postuler dans une formation, la première chose à faire, c'est de la trouver ! Pour cela, rendez-vous dans la rubrique « **Offre de formation** ».

| •••                             |                        |                          | +                                                            |                           |     | 1. A. A. A. A. A. A. A. A. A. A. A. A. A. |
|---------------------------------|------------------------|--------------------------|--------------------------------------------------------------|---------------------------|-----|-------------------------------------------|
| $\leftarrow \rightarrow c$      |                        |                          |                                                              |                           |     | ☆ ≡                                       |
| Candidat                        | Offre de format        | tion<br>es formations en | dépliant les menus et candidater à une formation en cliquant | dessus.                   |     |                                           |
| Assistance                      | Filtre                 | Q Filtrer                | Filtre en cours : Aucun                                      |                           |     |                                           |
| Offre de formation              | Université de Lorraine |                          |                                                              |                           |     |                                           |
| O Déconnexion                   | Titre                  |                          |                                                              | Mots clés                 | Uri | Dates de candi                            |
| Mon compte                      | ➡                      | ciences et Tecl          | hnologies Nancy                                              |                           |     | ^                                         |
| Informations perso.             | DIPLÔME D'U            | NIVERSITÉ 2CYCLI         | E                                                            |                           |     |                                           |
| # Adresse                       |                        | 1                        |                                                              |                           |     |                                           |
| Baccalaureat     Cursus Interne | L1-Informatiq          | ue (NANCY) (RES          | ERVE CANDIDAT EN FORMATION CONTINUE)                         | Licence Informatique      |     | Du 15/03/2                                |
| Cursus Externe                  | L1-Mathémat            | iques (NANCY) (R         | ESERVE CANDIDAT EN FORMATION CONTINUE)                       | Licence Mathématique      |     | Du 15/03/2                                |
| 🕲 Stages                        | L1-Portail - Ph        | ysique-Chimie (M         | NANCY) (RESERVE CANDIDAT EN FORMATION CONTINUE)              | Licence, portail, physiqu |     | Du 15/03/2                                |
| & Expériences pro.              | L1-Sciences d          | e la terre (NANC)        | (RESERVE CANDIDAT EN FORMATION CONTINUE)                     | sciences de la terre, em  |     | Du 15/03/2                                |
| Candidatures                    | L1-Sciences d          | e la vie (NANCY) i       | (RESERVE CANDIDAT EN FORMATION CONTINUE)                     | biologie, biotechnologie  |     | Du 15/03/2                                |
|                                 | L1-Sciences p          | our l'Ingénieur (M       | ANCY) (RESERVE CANDIDAT EN FORMATION CONTINUE)               | Licence SPI               |     | Du 17/03/2                                |
|                                 | L2-Chimie (N/          | ANCY)                    |                                                              | Chimie, Licence           |     | Du 15/03/2                                |
|                                 | L2-Informatiq          | ue (NANCY)               |                                                              | Chimie, Licence           |     | Du 15/03/2                                |
|                                 | L2-Mathémat            | iques (NANCY)            |                                                              | Licence, mathématique     |     | Du 15/03/2                                |
|                                 |                        |                          |                                                              | -                         |     | · · · · · · · · · · · · · · · · · · ·     |

Dans la partie droite de la liste, vous retrouverez les **dates de candidature**. **Soyez vigilants**, car les **dates peuvent changer** en fonction de la formation.

|               | +                                                                                                    |                           |     |                             |                       |
|---------------|----------------------------------------------------------------------------------------------------|---------------------------|-----|-----------------------------|-----------------------|
| $\rightarrow$ | С                                                                                                    |                           |     |                             | ☆                     |
| Candidat      | Offre de formation                                                                                           |                           |     |                             |                       |
| _             | One de formation                                                                                             |                           |     |                             |                       |
|               | Vous pouvez consulter les formations en depliant les menus et candidater à une formation en cliquant dessus. |                           |     |                             |                       |
| nce           | Filtre Filtre en cours : Aucun                                                                               |                           |     |                             |                       |
| le formation  | Université de Lorraine                                                                                       |                           |     |                             | 1                     |
| nexion        | Titre                                                                                                    | Mots clés                 | Url | Dates de candidature        | Mode de candidature   |
|               | ★ 童 Faculté des Sciences et Technologies Nancy                                                               |                           |     |                             |                       |
| ations perso. | <ul> <li> <i>p</i> DIPLÔME D'UNIVERSITÉ 2CYCLE     </li> </ul>                                               |                           |     |                             |                       |
| -<br>auréat   | • JP LICENCE LMD                                                                                             |                           |     |                             |                       |
| Interne       | L1-Informatique (NANCY) (RESERVE CANDIDAT EN FORMATION CONTINUE)                                             | Licence Informatique      |     | Du 15/03/2025 au 30/06/2025 | Dossier dématérialisé |
| Externe       | L1-Mathématiques (NANCY) (RESERVE CANDIDAT EN FORMATION CONTINUE)                                            | Licence Mathématiques     |     | Du 15/03/2025 au 30/06/2025 | Dossier dématérialisé |
|               | L1-Portail - Physique-Chimie (NANCY) (RESERVE CANDIDAT EN FORMATION CONTINUE)                                | Licence, portail, physiqu |     | Du 15/03/2025 au 14/07/2025 | Dossier dématérialisé |
| ences pro.    | L1-Sciences de la terre (NANCY (RESERVE CANDIDAT EN FORMATION CONTINUE)                                      | sciences de la terre, en  |     | Du 15/03/2025 au 28/06/2025 | Dossier dématérialisé |
| acores        | L1-Sciences de la vie (NANCY) (RESERVE CANDIDAT EN FORMATION CONTINUE)                                       | biologie, biotechnologie  |     | Du 15/03/2025 au 01/07/2025 | Dossier dématérialisé |
|               | L1-Sciences pour l'Ingénieur (NANCY) (RESERVE CANDIDAT EN FORMATION CONTINUE)                                | Licence SPI               |     | Du 17/03/2025 au 04/07/2025 | Dossier dématérialisé |
|               | L2-Chimie (NANCY)                                                                                            | Chimie, Licence           |     | Du 15/03/2025 au 10/07/2025 | Dossier dématérialisé |
|               | L2-informatique (NANCY)                                                                                      | Chimie, Licence           |     | Du 15/03/2025 au 30/06/2025 | Dossier dématérialisé |
|               | L2-Mathématiques (NANCY)                                                                                     | Licence, mathématique     |     | Du 15/03/2025 au 30/06/2025 | Dossier dématérialisé |
|               | L2-Physique (NANCY)                                                                                          | Physique, Physique For    |     | Du 15/03/2025 au 14/07/2025 | Dossier dématérialisé |
|               | L2-Physique-Chimie (NANCY)                                                                                   | Licence Physique Chimi    |     | Du 15/03/2025 au 04/07/2025 | Dossier dématérialisé |
|               | L2-Sciences de la terre (NANCY)                                                                              | sciences de la terre, en  |     | Du 15/03/2025 au 28/06/2025 | Dossier dématérialisé |
|               | L2-Sciences de la vie (NANCY)                                                                                | biologie, biotechnologie  |     | Du 15/03/2025 au 01/07/2025 | Dossier dématérialisé |
|               | L2-Sciences pour l'Ingénieur GC (NANCY)                                                                      | Génie Civil, mécanique,   |     | Du 17/03/2025 au 04/07/2025 | Dossier dématérialisé |
|               | L2-Sciences pour l'ingénieur EEA (NANCY)                                                                     | Electronique, CAO, cono   |     | Du 15/03/2025 au 04/07/2025 | Dossier dématérialisé |
|               |                                                                                                    |                           |     |                             |                       |

Les formations proposées sont **rangées par Faculté ou UFR** (Unité de Formation et de Recherche). Pour mieux s'y retrouver, les tableaux suivants répertorient certaines licences à Nancy et à Metz (liste non exhaustive).

### • Licences à Nancy

| Faculté                                                             | Licence                                                                                |  |  |  |
|---------------------------------------------------------------------|----------------------------------------------------------------------------------------|--|--|--|
| Faculté de Médecine Maïeutique et métiers de la santé               | Sciences pour la santé                                                                 |  |  |  |
|                                                                     | Sciences de la vie                                                                     |  |  |  |
|                                                                     | Physique                                                                               |  |  |  |
| Faculté des sciences et technologies                                | Chimie                                                                                 |  |  |  |
|                                                                     | Informatique                                                                           |  |  |  |
|                                                                     | Mathématiques                                                                          |  |  |  |
| Faculté des sciences du sport                                       | Sciences et techniques des activités physiques et sportives<br>(STAPS)                 |  |  |  |
| Facultó do droit, sciencos óconomiques et gostion                   | Droit                                                                                  |  |  |  |
| Faculte de droit, sciences économiques et géstion                   | Economie                                                                               |  |  |  |
| Institut des sciences du digital, management et cognition<br>(IDMC) | Mathématiques et informatique appliquées aux sciences<br>humaines et sociales (MIASHS) |  |  |  |
|                                                                     | Psychologie                                                                            |  |  |  |
| UFR Arts lettres langues (Nancy)                                    | Philosophie                                                                            |  |  |  |
|                                                                     | Langues Littératures et civilisations étrangères et<br>régionales (LLCER)              |  |  |  |
| Institut d'administration des entreprises (IAE) école               | Administration économique et sociale                                                   |  |  |  |
| universitaire de management                                         | Gestion (parcours en L2/L3)                                                            |  |  |  |

### • Licences à Metz

| Faculté                                                    | Licence                                                                |  |  |
|------------------------------------------------------------|------------------------------------------------------------------------|--|--|
|                                                            | Sciences de la vie                                                     |  |  |
| LIER Sciences fondamentales annliquées (LIER SciEa)        | Physique                                                               |  |  |
|                                                            | Chimie                                                                 |  |  |
|                                                            | Sciences pour l'ingénieur                                              |  |  |
| Département STAPS (UFR SciFa)                              | Sciences et techniques des activités physiques et sportives<br>(STAPS) |  |  |
|                                                            | Mathématiques                                                          |  |  |
| UFR Mathématiques informatique mécanique et<br>automatique | Informatique                                                           |  |  |
|                                                            | Sciences pour l'ingénieur                                              |  |  |
| Esculté de droit économie administration                   | Droit                                                                  |  |  |
|                                                            | Economie                                                               |  |  |
| UFR Arts lettres langues (Nancy)                           | Langues Littératures et civilisations étrangères et régionales (LLCER) |  |  |

Afin de **vous renseigner** au mieux sur les différentes formations, nous vous invitons à consulter **le catalogue des diplômes et formations de l'UL** sur le site internet :

https://formations.univ-lorraine.fr/fr/19-diplomes-et-formations

### **1. Trouver une formation (suite)**

Les licences "classiques", qui pourront vos permettre d'effectuer une L.AS 2 par exemple, sont souvent imbriquées dans la sous-catégorie "**Licence LMD**".

LMD signifie Licence Master Doctorat, il s'agit donc des licences en 3 ans qui débouchent vers des Master en 2 ans puis éventuellement des doctorats en 3 ans. On les distingue donc des licences professionnelles.

Parfois, pour un même intitulé de formation, il peut être précisé entre parenthèses les étudiants qui sont concernés :

- **FI** ou **formation Initiale**, cela concerne les étudiants qui sont en études supérieures depuis le bac sans interruption.
- **FC** pour **formation continue**, concerne les étudiants en reprise d'études après être entrés dans le monde du travail.
- LAS pour Licence accès santé, mais cette distinction n'est pas toujours présente. Parfois, si vous souhaitez postuler en LAS, il n'y a pas de candidature spécifique L.AS. Il faudra donc en faire la demande à la rentrée. Vous pouvez demander directement au service scolarité de la formation concernée pour plus d'informations.

|                           | 🝷 🏦 Faculté des Sciences du Sport Nancy                                                |
|---------------------------|----------------------------------------------------------------------------------------|
|                           | ▼ 😂 LICENCE LMD                                                                        |
| Exemple : Candidature     | L1-Portail - Sciences et techniques des activités physiques et sportives (EPINAL) (FC) |
| spécifique pour l'accès   | L1-Portail - Sciences et techniques des activités physiques et sportives (NANCY) (FC)  |
| santé                     | L2-Portail Sciences et techniques des activités physiques et sportives (NANCY) (FC)    |
|                           | L2-Portail Sciences et techniques des activités physiques et sportives (NANCY) (FI)    |
|                           | L2-Portail Sciences et techniques des activités physiques et sportives (NANCY) (LAS)   |
|                           | P DIPLÔME D'UNIVERSITÉ 3CYCLE     ELICENCE LMD                                         |
|                           | L2 Eco-Philo                                                                           |
| Exemple : Candidature     | L2-Droit (NANCY) (FI)                                                                  |
| générale et demande à     | L2-Economie (NANCY) (FI)                                                               |
| effectuer à la rentrée    | L2-Economie-Droit (NANCY) (FI)                                                         |
| selon les modalités de la | L3 Droit (NANCY) (FI)                                                                  |
| formation                 | L3 Eco-Philo                                                                           |
|                           | L3-Droit PT Economie (NANCY) (FI)                                                      |
|                           | L3-Economie (NANCY) (FI)                                                               |
|                           | L3-Economie PT Finance et Banque (NANCY) (FI)                                          |
|                           | CENCE PROFESSIONNELLE                                                                  |

# 2. Candidater

Pour candidater à une formation, cliquez sur son intitulé, puis confirmez.

| •••                                                                                  | +                                                                                                    | e <sup>n</sup>           |
|--------------------------------------------------------------------------------------|----------------------------------------------------------------------------------------------------|--------------------------|
| $\leftarrow \rightarrow c$                                                           |                                                                                                    | ☆ ≡                      |
| eCandidat     constant     Accusil     Accusil     Accusil     Offre de formation    | Offre de formation Vous pouvez consulter les formations en dépliant les menus et candidater à une formation en cliquant dessus. Filtre Filtre Filtre en cours : Aucun Université de Lorraine |                          |
| Déconnexion     Mon compte                                                           | Titre Mots clés Uri                                                                                                    | Dates de candi           |
| <ul> <li>✓ Informations perso.</li> <li>↔ Adresse</li> <li>֎ Baccalauréat</li> </ul> | re LICENCE LMD     L1-Portail - Sciences et techniqu     Confirmation     L1-Portail - Sciences et techniqu     Voulez-vous candidater à la formation "L2-Portai Sciences et                 | Du 15/03/2               |
| a Cursus Interne<br>™ Cursus Externe<br>€ Stages<br>& Expériences pro                |                                                                                                    | Du 15/03/2<br>Du 15/03/2 |
| Ø Candidatures                                                                       |                                                                                                    | Du 15/03/2<br>Du 15/03/2 |
|                                                                                      |                                                                                                    | Du 15/03/2<br>Du 15/03/2 |
|                                                                                      | L3-Sciences et techniques des activités physiques et sportives : entraînement sportif (NANC<br>13-Sciences et techniques des activités nhusinues et snortives : entraînement snortif (NANC   | Du 15/03/2               |

Après avoir candidaté, un mail de confirmation vous est envoyé. Vous êtes ensuite automatiquement dirigés vers votre **dossier de candidature**. **Veillez à bien faire attention aux dates limite, car elles varient pour chaque formation !** Après avoir fermé le dossier, vous pourrez retrouver vos candidatures dans le **menu latéral**, dans la rubrique **"Candidatures"**.

| •••                                                                                                    |                   | +                                                                                                    |                                       |                                                                            | 10 M                                                                                                    |
|----------------------------------------------------------------------------------------------------|-------------------|----------------------------------------------------------------------------------------------------|---------------------------------------|----------------------------------------------------------------------------|----------------------------------------------------------------------------------------------------|
| $\leftrightarrow \rightarrow c$                                                                                                    |                   |                                                                                                    |                                       |                                                                            | ☆ =                                                                                                    |
| Récapitulatif de votre candidature - NETTER FRANK (31                                                                                                    | 4PVNRT2)          |                                                                                                    |                                       |                                                                            |                                                                                                    |
| Informations détaillées                                                                                                    |                   | Dates utiles                                                                                                    |                                       | Adresse de                                                                 | contact                                                                                                    |
| Formation         L2-Portall Sciences et techniques des activités<br>sportives (NANCY) (LAS)           Statut du dossier         En attente de transmission           Décision         En attente | physiques et      | Date limite de retour     31/0       Date du jury     10/0       Date de publication     16/0       Date de confirmation     07/0 | 6/2025<br>6/2025<br>6/2025<br>17/2025 | 30 rue du j<br>UFR STAPS<br>54603 VILL<br>Mail : <u>stap</u><br>Pas de dos | iardin Botanique<br>- Service Scolarité<br>ERS-LES-NANCY<br>- ecandidat-contact@unix-lorraine.fr<br>sier à envoyer. Déposer les pièces justificatives |
| N'oubliez pas de consulter l'onglet 'Informations complémentaires'     Dièces iustificatives     i Informations complémenta                                                                       | ires              |                                                                                                    |                                       |                                                                            |                                                                                                    |
| Procédure dématérialisée, veuillez déposer vos pièces via les com                                                                                                    | mandes du tableau | avant le 31/05/2025. Une fois fait v                                                                                              | ous devrez tra                        | nsmettre votre candidature.                                                |                                                                                                    |
| Pièce justificative                                                                                                    | Fichier           |                                                                                                    | Statut                                | Pièce conditionnelle                                                       | Commentaire                                                                                                    |
| Copie de votre pièce d'identité (carte d'identité, passeport etc)                                                                                                    | ی ک               | PJ_DIDEN20                                                                                                    | Validée                               |                                                                            | Pièce provenant de votre dossier étudiant                                                                                                    |
| Photocopies de tous vos diplômes ou attestations de réussite<br>(traduction certifiée par un traducteur assermenté pour les<br>diplômes obtenus à étrangers)                                      | +                 |                                                                                                    | En attente                            |                                                                            |                                                                                                    |
| Relevé de notes du Baccalauréat ou Diplôme Equivalent                                                                                                    | ی ک               | PJ_DBAC20pdf                                                                                                    | Validée                               |                                                                            | Pièce provenant de votre dossier étudiant                                                                                                    |
| Relevé de Notes du cursus suivi actuellementen 2024/2025<br>(enseignement supérieur)                                                                                                    | +                 |                                                                                                    | En attente                            | Q Non concerné par cette pièce                                             |                                                                                                    |
| Relevé de Notes du cursus suivi en 2023/2024                                                                                                    | +                 |                                                                                                    | En attente                            | Q Non concerné par cette pièce                                             |                                                                                                    |
| Relevés de Notes du cursus suivi en 2022/2023                                                                                                    | +                 |                                                                                                    | En attente                            | O Non concerné par cette pièce                                             |                                                                                                    |
| × Fermer                                                                                                    | 🖉 Annuler la cand | dature                                                                                                    | Transmettre                           | ma candidature                                                             | Télécharger mon dossier                                                                                                    |

# 3. Compléter son dossier de candidature

- Vous ne pouvez ajouter qu'un seul fichier pour chaque pièce justificative demandée. Si vous avez plusieurs diplômes à renseigner, fusionnez les différents PDF grâce à des logiciels et sites en ligne (Adobe Acrobat, iLovePDF, PDF24 Tools, Smallpdf...)
- Vous pouvez ne pas être concernés par certaines pièces justificatives. Dans ce cas, vous pouvez cliquer sur "**Non concerné par cette pièce**".
- Certaines pièces justificatives doivent être **téléchargées et remplies**. Regardez toujours ces pièces, car le titre est souvent peu évocateur.
- Vous retrouverez votre relevé de notes sur l'ENT, dans "Dossier étudiant" > Notes & résultats > Filières d'inscription puis le nom de votre licence ou Pass. Vous pourrez télécharger votre relevé de notes en appuyant sur le symbole pdf en haut à droite. (La copie non certifiée peut parfois être suffisante)
- Vous pouvez demander l'original de votre relevé de notes auprès de votre scolarité.
- Vous pouvez éventuellement remplir la partie "Descriptifs/contenus des formations ou cursus suivis", mais ce n'est pas indispensable si vous ne jugez pas utile d'apporter des informations complémentaires concernant votre cursus actuel.
- En ce qui concerne les conseils pour la rédaction de la lettre de motivation :
  - Exprimez clairement votre **motivation** : *Pourquoi vous souhaitez cette formation* ? *Pourquoi faire* ? *Quel est l'objectif* ?
  - Faites le lien entre compétences et expérience : ce que les stages, les activités extrascolaires ou votre année de PASS ou Licence vous ont apporté comme compétence qui va se révéler utile pour la formation dans laquelle vous candidatez.
  - Montrez que vous connaissez le contenu et les débouchés de la formation : mentionnez les débouchés qui vous intéressent particulièrement et expliquez pourquoi (vous pouvez justifier par les JPO ou des entrevues avec des professionnels)
  - Parlez de vos qualités personnelles et mettez-les en avant comme des atouts pour la formation ou la filière dans laquelle vous souhaitez aller.
  - Formules de politesse courtes et simples.
  - Faites un plan. Votre lettre doit suivre un fil logique. Elle doit faire au maximum une page.
  - Employez un vocabulaire professionnel, précis et adapté. Vérifiez bien l'orthographe et la grammaire ! Faites vous relire ! Vous pouvez aussi utiliser des sites de correction (Scribens, Reverso, Cordial...).
  - Ne **dressez pas une liste** de ce que vous avez fait car c'est le rôle du CV.
  - Votre lettre doit refléter votre personnalité, évitez donc les formules trop génériques.

Veillez aussi à la **qualité des documents** que vous fournissez ! Un dossier "brouillon" avec des photos floues sera bien **moins agréable à lire pour l'équipe pédagogique** des formations.

Pensez à scanner vos documents, ou bien, à défaut d'imprimante et scanner, les prendre en photo grâce aux logiciels de scan préinstallés sur les appareils photo ou des applications.

Pour voir le dossier tel que le verrait l'équipe pédagogique, vous pouvez cliquer sur "Télécharger mon dossier".

Les **pièces communes** à toutes les formations **se remettent automatiquement** lors de chaque nouvelle candidature au sein de l'Université de Lorraine (pièce d'Identité, diplômes, relevés de notes du Baccalauréat, CV...)

Il est possible **d'annuler votre candidature** si vous ne voulez plus candidater à une formation ou bien si vous l'avez sélectionnée par erreur. Pour cela, il suffit de cliquer sur "**annuler la candidature**" et confirmer. Bien que l'application annonce que **cette action est irréversible**, il est quand même possible de recandidater, néanmoins cette action supprimera le dossier et il faudra recommencer.

## 4. Transmettre le dossier

Une fois que votre **dossier est complet**, le bouton **"Transmettre ma candidature**" passe du blanc au **vert**. Vous pourrez alors cliquer dessus pour **envoyer votre dossier** !

#### Tout dossier incomplet ne sera pas traité !

|                                                                                                    |            |            |            |                             |                             |                              | ¥ =                                      |
|----------------------------------------------------------------------------------------------------|------------|------------|------------|-----------------------------|-----------------------------|------------------------------|------------------------------------------|
| capitulatif de votre candidature - NETTER FRANK (31                                                                                                    | 4PVNRT2)   |            |            |                             |                             |                              |                                          |
| iformations détaillées                                                                                                    |            |            | Da         | tes utiles                  |                             | Adressi                      | de contact                               |
| Formation L2-Sciences de la vie (NANCY)                                                                                                    |            |            |            | Date limite de retour 01/0  | 07/2025                     | Faculté                      | Sciences & Technologies                  |
| Statut du dossier En attente de transmission                                                                                                    |            |            | 1          | Date de publication 22/0    | 07/2025                     | Campu                        | s aiguillettes                           |
| Décision En attente                                                                                                    |            |            |            | Date de confirmation 25/0   | 18/2025 54500 V<br>Tél.: 03 |                              | /ANDOEUVRE-LES-NANCY<br>.72.74.50.28     |
|                                                                                                    |            |            |            |                             |                             | Mail : f                     | t-scol-contact@univ-lorraine.fr          |
| Noubliez pas de consulter l'onglet 'Informations complémentaires                                                                                            |            |            |            |                             |                             |                              |                                          |
| T mornauous complement                                                                                                    | uaires     |            |            |                             |                             |                              |                                          |
| rocédure dématérialisée, veuillez déposer vos pièces via les co                                                                                             | ommandes d | u tableau  | u avant le | 01/07/2025. Une fois fait v | ous devrez tra              | insmettre votre candidature  |                                          |
| Nèce justificative                                                                                                    | Fich       | vier       |            |                             | Statut                      | Pièce conditionnelle         | Commentaire                              |
| Copie de votre pièce d'identité (carte d'identité, passeport etc)                                                                                           |            | *          | PJ_D       | DEN_pdf                     | Validée                     |                              | Pièce provenant de votre dossier étudian |
| Photocopies de tous vos diplômes ou attestations de réussite<br>traduction certifiée par un traducteur assermenté pour les<br>diplômes obtenus à étrangers) | +          | •          |            |                             | En attente                  |                              |                                          |
| Relevé de notes du Baccalauréat ou Diplôme Equivalent                                                                                                    |            | *          | PJ_D       | BAC                         | Validée                     |                              | Pièce provenant de votre dossier étudian |
| Relevé de Notes du cursus suivi actuellementen 2024/2025<br>(enseignement supérieur)                                                                        | +          | •          |            |                             | En attente                  | Q Non concerné par cette piè | ce                                       |
| Relevé de Notes du cursus sulvi en 2023/2024                                                                                                    | +          | •          |            |                             | En attente                  | Q Non concerné par cette piè | ce                                       |
| Relevés de Notes du cursus suivi en 2022/2023                                                                                                    | -          |            |            |                             | En attente                  | O Non concerné par cette piè | ce                                       |
| × Fermer                                                                                                    | annul      | ler la can | ndidature  | 4                           | Transmettre                 | ma candidature               | Télécharger mon doss                     |
|                                                                                                    |            |            |            |                             |                             |                              |                                          |

Tutorat Santé Lorraine - Toute reproduction interdite, même partielle

# 5. Statut du dossier

Il y a différents statuts possibles pour les dossiers. À chaque changement de statut, un mail sera envoyé.

#### • En attente

 Lorsque vous n'avez pas téléchargé toutes les pièces obligatoires, ou vous n'avez pas transmis votre candidature.

#### • Réceptionné

 Vous avez cliqué sur "Transmettre ma candidature" et votre dossier a été reçu par le service scolarité de la formation concernée. Votre dossier subira alors une vérification pour s'assurer de la conformité des pièces justificatives et l'état complet ou non du dossier.

#### Incomplet

 Après vérification de votre dossier, la scolarité a jugé qu'une ou plusieurs pièce(s) n'étai(en)t pas valide(s). Vous devez changer la ou les pièce(s) concernée(s) et cliquer à nouveau sur « Transmettre ma candidature ». Les dossiers incomplets ne seront pas étudiés, attention à compléter votre dossier avant la date limite !

#### Complet

- Après vérification de vos pièces justificatives, la scolarité déclare vos pièces valides et votre dossier complet. Il faudra alors simplement attendre la décision du jury et la publication des résultats.
- Pour certaines formations, un entretien pourra être demandé, mais cela concerne plutôt certaines formations sélectives (très rare en licence, c'est plutôt le cas pour les formations en IUT par exemple). Si c'est le cas, vous trouverez l'information dans le récapitulatif de votre candidature, dans l'encadré "adresse de contact".

# IV. Résultats des vœux

# 1. Décisions possibles du jury

- Avis de présélection
  - Selon la formation choisie, vous pouvez être convoqué à un entretien. Vous recevrez un mail vous indiquant la date de votre convocation.

#### • Liste complémentaire ou liste d'attente

• Vous êtes classées et selon les désistements et les places à pourvoir, vous pourrez recevoir par la suite un avis favorable ou un avis défavorable.

#### • Avis défavorable

- Malheureusement, le jury n'a pas retenu votre candidature. Si la formation pour laquelle vous avez été refusé ouvre une deuxième phase de candidature, ce n'est pas la peine de candidater à nouveau, votre candidature sera rejetée.
- Les avis défavorables sont accompagnés par une justification, par exemple (voir lettre de refus) :
  - Niveau académique insuffisant
  - Cursus inadéquat (Adéquation insuffisante du cursus suivi avec la formation visée)
  - Qualité insuffisante du cursus (notes et/ou appréciations)
  - Absence du titre requis (Votre candidature n'est pas recevable, car vous ne justifiez pas du/des diplômes/titres requis).
  - Dossier incomplet
- Il est possible, dans certains cas, que la faculté vous propose une inscription au niveau inférieur et que votre dossier soit à nouveau examiné.

#### • Avis favorable

 Votre dossier de candidature a été retenu. Attention à confirmer votre candidature ou vous désister de la formation. Si vous confirmez votre candidature, vous recevrez un mail vous indiquant la procédure à suivre pour votre inscription.

## 2. Effectuer un recours en cas de refus

Si vous estimez devoir contester la décision du jury, vous pouvez effectuer les démarches :

- Soit pour un recours gracieux devant l'auteur de la décision via <u>https://demarches.univ-lorraine.fr</u>
- Soit pour un recours contentieux devant la juridiction administrative compétente

Le recours gracieux peut être exercé à tout moment, sans contrainte de délai. En revanche, le recours contentieux doit être engagé dans un délai de deux mois suivant la notification de la première décision. Toutefois, si vous envisagez de déposer un recours contentieux après le rejet d'un recours gracieux, ce dernier devra impérativement avoir été formulé dans le délai prévu pour le recours contentieux, soit deux mois.

# 3. Confirmer la candidature

Si vous êtes admis dans une formation, il faut **confirmer votre candidature**, ou bien **vous désister**. Vous pouvez télécharger la **lettre d'admission** en bas à droite du résumé de votre candidature (également reçue par mail).

Si vous n'êtes plus intéressé, désistez-vous pour libérer la place aux candidats en liste d'attente ou liste complémentaire (LC).

En bas du récapitulatif de votre candidature, vous pouvez cliquer sur **"Confirmation candidature**" ou bien **"désistement candidature**". Il est impératif de confirmer dans les délais, sous peine de perdre sa place !

| •••                                                                                                    |              |         | +                                                                                    |                                          |                   |                                                                               | e <sup>r</sup>                                                                                                    |   |
|----------------------------------------------------------------------------------------------------|--------------|---------|--------------------------------------------------------------------------------------|------------------------------------------|-------------------|-------------------------------------------------------------------------------|----------------------------------------------------------------------------------------------------|---|
| $\leftarrow \rightarrow C$                                                                                                    |              |         |                                                                                      |                                          |                   |                                                                               | ☆ =                                                                                                    | = |
| Récapitulatif de votre candidature - NETTER FRANK (314                                                                                                    | PVNRT2)      |         |                                                                                      |                                          |                   |                                                                               |                                                                                                    | > |
| Informations détaillées                                                                                                    |              |         | Dates utiles                                                                         |                                          |                   | Adresse de                                                                    | contact                                                                                                    |   |
| Formation         L2-Portall Sciences et techniques des activités pl<br>sportives (NANCY) (LAS)           Statut du dossier         En attente de transmission           Décision         En attente | hysiques et  |         | Date limite de retour<br>Date du jury<br>Date de publication<br>Date de confirmation | 31/05/2<br>10/06/2<br>16/06/2<br>07/07/2 | 025<br>025<br>025 | 30 rue du Ji<br>UFR STAPS<br>54603 VILL<br>Mail : <u>staps</u><br>Pas de dos: | ardin Botanique<br>- Service Scolarité<br>ERS-LES-NANCY<br>-ecandidat-contact@univ-lorraine.fr<br>sier à envoyer. Déposer les pièces justificatives | ĺ |
| Noubliez pas de consulter l'onglet 'Informations complémentaires'     Pièces justificatives     i Informations complémentaire                                                                        | es           |         |                                                                                      | E 14                                     |                   |                                                                               |                                                                                                    |   |
| Procedure dematerialisee, veulliez deposer vos pieces valies comm<br>Pièce justificative                                                                                                    | Fichier      | oleau a | want le 51705/2025. One fois                                                         | Tait vous                                | itatut            | Pièce conditionnelle                                                          | Commentaire                                                                                                    |   |
| Copie de votre pièce d'identité (carte d'identité, passeport etc)                                                                                                    | ۲            | ÷       | PJ_DIDEN20                                                                           | pdf \                                    | /alidée           |                                                                               | Pièce provenant de votre dossier étudiant                                                                                                    | 1 |
| Photocopies de tous vos diplômes ou attestations de réussite<br>(traduction certifiée par un traducteur assermenté pour les<br>diplômes obtenus à étrangers)                                         | ۲            | ÷       | PJ_DBAC20                                                                            | pdf \                                    | /alidée           |                                                                               |                                                                                                    |   |
| Relevé de notes du Baccalauréat ou Diplôme Equivalent                                                                                                    | ۲            | ÷       | PJ_DBAC20                                                                            | pdf \                                    | /alidée           |                                                                               | Pièce provenant de votre dossier étudiant                                                                                                    | 1 |
| Relevé de Notes du cursus suivi actuellementen 2024/2025<br>(enseignement supérieur)                                                                                                    | ۲            | ÷       | PJ_DBAC20                                                                            | pdf \                                    | /alidée           | Q Non concerné par cette pièce                                                |                                                                                                    |   |
| Relevé de Notes du cursus suivi en 2023/2024                                                                                                    | ۲            | ÷       | PJ_DBAC20                                                                            | pdf \                                    | /alidée           | Q Non concerné par cette pièce                                                |                                                                                                    |   |
| Relevés de Notes du cursus suivi en 2022/2023                                                                                                    |              |         |                                                                                      | odf \                                    | alidáa            | O Non concerné par cette pièce                                                |                                                                                                    |   |
| × Fermer                                                                                                    | 👍 Confimatio | on cand | lidature                                                                             |                                          | Désisteme         | nt candidature                                                                | Télécharger lettre d'admission                                                                                                    |   |

Sur eCandidat, **les vœux sont indépendants**. Cela veut dire que si vous **confirmez** une candidature, **cela ne supprimera ni ne vous désistera pas** des autres vœux que vous avez formulés.

Vous pourrez ainsi confirmer votre admission et rester en liste d'attente d'une autre formation qui est susceptible de vous intéresser davantage par exemple.

Toutefois, **respectez bien les dates** indiquées pour **confirmer** les candidatures et effectuer vos **inscriptions** administratives !

Enfin, même si vous **confirmez** une candidature pour un vœu, cela **n'empêchera pas** une **acceptation** dans une filière de **santé** si jamais les résultats ne sont pas encore publiés !

Cependant, **si vous avez validé un vœu** sur eCandidat, mais que vous êtes finalement **acceptés dans une filière de santé**, il conviendra de **prévenir la scolarité** de la formation concernée après avoir accepté votre place en santé. Cela permettra à d'autres étudiants en liste complémentaire d'être repêchés.

# 4. Inscription administrative

Après avoir confirmé votre candidature, vous recevrez un mail contenant la procédure pour l'**inscription administrative**.

**Confirmer** le vœu sur eCandidat, **ne veut pas dire que vous êtes inscrits** ! Pour cela, il est impératif de **suivre les démarches** pour vous **inscrire en ligne** en veillant à **respecter le calendrier** !

| U UNVERSITÉ<br>DE LORAME                                                                                                    | 🖂 🕶 Rechercher | ۹                |
|----------------------------------------------------------------------------------------------------|----------------|------------------|
| Mail Contacts Calendrier Täches Porte-documents Préférences Chat 🍃 🆇 Rechercher 🛛 Avis concernant 🔯                                                                                                    |                | <u>ن</u>         |
| Fermer Répondre Rép. à tous Faire suivre Supprimer Spam 🖄 🕶 🚿 🔹 Actions 🔻                                                                                                    |                | T 🕈 🕈            |
| Q Avis concernant votre candidature                                                                                                    |                | 23 Août 20 11:12 |
| Expéditeur : (no-reply ecandidat)                                                                                                    |                |                  |
| k                                                                                                    |                |                  |
| i interejauniesko                                                                                                    |                |                  |
| Bonjour                                                                                                    |                |                  |
| Veuillez trouver en pièce jointe le courrier concernant votre candidature à la formation 'L2-Sciences pour la santé (NANCY) '<br>Vous devez consulter l'application eCandidat pour confirmer ou vous désister avant le 14/08/20                                                                                                    |                |                  |
| Vous pourrez procéder à votre inscription en ligne dans le calendrier prévu :<br>Rendez-vous sur le site https://www.messervices.etudiant.goux/r afin de vous acquitter, en fonction de votre situation, de la Contribution Vie Etudiante et de Campus (CVEC) (sauf formation continue). Un n° unique CVEC vous sera attribué.<br>-> si vous étes un étudiant de l'UL à partir de début juillez (en fonction de vos résultats de l'année en cours et de la formation postulée), allez ensuite sur le site : https://reinscriptions.univ-iorraine.fr/ avec votre n° étudiant UL<br>-> si vous êtes un nouvel étudiant de l'Université de Lorraine, à partir de début juillet 20 allez ensuite sur le site : https://inscriptions.univ-iorraine.fr/ à l'aide de votre identifiant Ecandidat précédé de "EC" |                |                  |
| ATTENTION : seuls les étudiants en formation initiale peuvent s'inscrire en ligne directement. Les stagiaires de la formation continue doivent prendre contact avec leur service scolarité pour connaître les modalités d'inscription.                                                                                                    |                |                  |
| Si vous êtes originaire d'une autre université que l'Université de Lorraine, veuillez demander le transfert de votre dossier universitaire à votre université d'origine.                                                                                                    |                |                  |
| Le Président de l'Université de Lorraine, Par délégation, M. Le Doyen de la Faculté de Médecine                                                                                                    |                |                  |
| Ce courriel a été envoyé automatiquement, merci de ne pas y répondre.                                                                                                    |                |                  |
|                                                                                                    |                |                  |
|                                                                                                    |                |                  |
|                                                                                                    |                |                  |
|                                                                                                    |                |                  |
|                                                                                                    |                |                  |

# V. Foire Aux Questions

### • Ma candidature est verrouillée par un autre utilisateur

Il est possible qu'après une déconnexion intempestive, vous ne puissiez plus continuer à saisir vos données et télécharger vos pièces justificatives.

Vous devez attendre une demi-heure sans essayer de vous reconnecter afin que votre connexion soit rétablie.

Vous pouvez aussi essayer de vous déconnecter et de vider l'historique.

Sinon, il se peut également que ce soit une personne de l'administration qui regarde votre dossier, il faudra alors réessayer ultérieurement.

#### • Je ne trouve pas mon établissement dans "Cursus externe"

Il faut renseigner la ville de l'Université, l'Université en question dans "Établissement", puis vous préciserez le nom et la ville de votre composante dans le libellé de la formation.

Par exemple, si votre établissement n'est pas répertorié dans la liste, saisissez "054" pour le département, puis "Nancy", puis "Autre établissement" qui est dernier de la liste et vous pourrez ensuite préciser dans "Libellé et niveau de formation" les informations concernant votre établissement.

### • Quels formats sont acceptés pour les pièces justificatives ?

Les formats acceptés sont :

- PDF
- JPG
- PNG

La taille maximale par pièce est de 2 Mo.

Un seul fichier doit être déposé par pièce demandée : Vous pouvez donc fusionner les documents d'un même type. Pour ce faire, vous pouvez utiliser Adobe Acrobat, iLovePDF, PDF24 Tools, Smallpdf, PDF Créator, pdfmerge ou encore pdfjoiner. (Cf : 3. Compléter son dossier de candidature)

# • Peut-on entrer en LAS 2 d'une matière même si on ne l'avait pas en mineure ?

Oui, vous pouvez postuler à n'importe quelle licence ou L.AS sans avoir forcément eu la mineure, cette dernière est un avantage dans votre dossier si vous choisissez la L.AS en rapport avec votre mineure. Par ailleurs, toutes les licences proposent une L.AS 2 et 3, à l'exception de la L.AS Langues étrangères appliquées.

# • Faut-il avoir 10/20 dans sa mineure pour être pris en LAS2 de celle-ci ou dans une autre matière ?

Effectivement, il faut valider à 10/20 de moyenne générale, comme pour une licence classique, afin d'avoir une chance d'être pris en L.AS 2.

Comme dit plus haut, il faut valider à 10/20 de moyenne générale, vous pouvez donc avoir des notes sous la moyenne y compris votre note de mineure, du moment que votre moyenne générale est au minimum à 10/20 pour candidater en L.AS 2.

Si vous candidatez dans la licence de votre mineure, vous serez pris de "droit" si vous validez votre mineure à 10/20 et le PASS à 10/20 également.

Si vous n'avez pas la moyenne dans votre mineure, mais que vous validez votre PASS à 10/20, vous pourrez également candidater, mais ne serez pas pris de "droit", il est donc possible que vous soyez également pris sans avoir eu 10/20 dans votre mineure. Cependant, il faut garder à l'esprit que les places sont limitées et que les exigences peuvent être plus élevées en fonction du nombre de candidats et de la licence.

# **VI. Les contacts**

Pour toute question ou problème, vous pouvez contacter les adresses email suivantes :

Pour la plateforme eCandidat :

• inscription-web@univ-lorraine.fr

Pour le département PASS :

• pass-contact@univ-lorraine.fr

Pour le Tutorat Santé Lorraine :

- orientation@tutoweb.net
- contact@tutoweb.net

En cas de doute ou pour des questions plus précises pour une candidature à une formation donnée, **n'hésitez pas à contacter l'adresse email indiquée dans le récapitulatif de votre candidature.** 

# Un grand merci à

Francesco Sampino, Léa Bourgeois et Lucie Lester

# &

Lise Antoine responsable scolarité PASS

# Pour la réalisation de ce guide

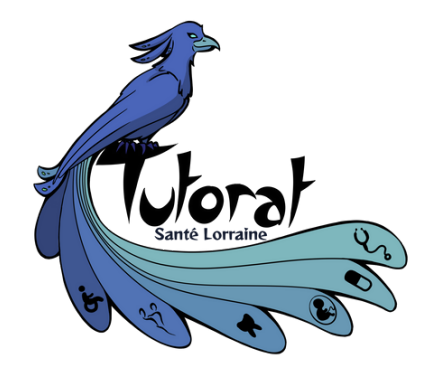

Mis à jour en 2025